# Tools for Design Using AutoCAD® 2012, Autodesk® Inventor® 2012, and LEGO® MINDSTORMS® NXT & TETRIX®

A practical guide to 2D Drawing, Sketching, 3D Parametric Modeling, and Finite Element Analysis

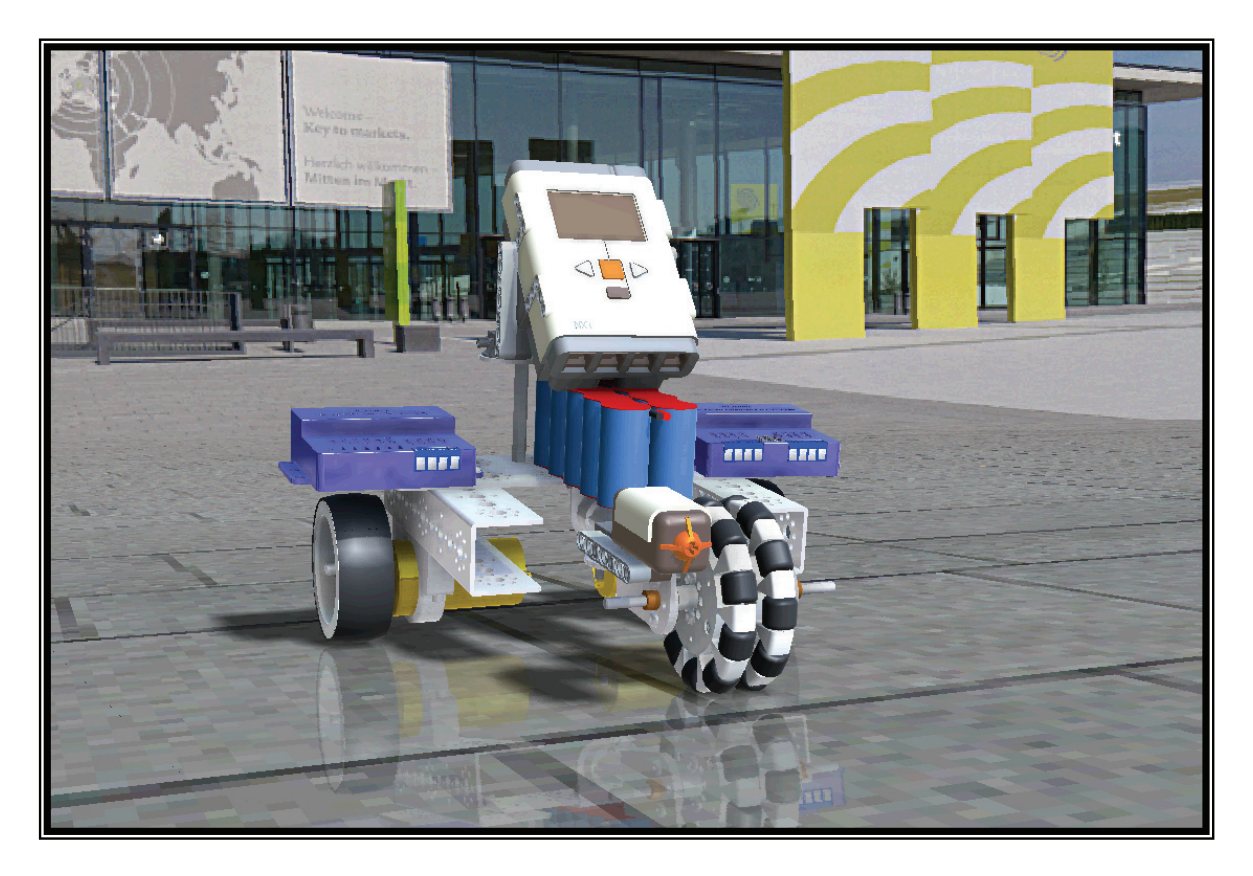

INCLUDES:

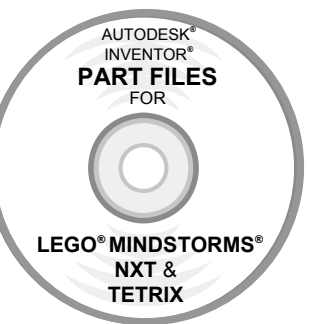

**Randy H. Shih** Oregon Institute of Technology

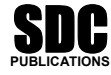

#### www.SDCpublications.com

**Schroff Development Corporation** 

## **Table of Contents**

| Preface         |  |  |
|-----------------|--|--|
| Acknowledgments |  |  |

#### Introduction Getting Started

| Introduction                                              | Intro-2 |
|-----------------------------------------------------------|---------|
| Development of Computer Aided Design                      | Intro-2 |
| Why use AutoCAD <sup>®</sup> 2012?                        | Intro-5 |
| Why use Autodesk <sup>®</sup> Inventor <sup>®</sup> 2012? | Intro-6 |
| Tutorial Style Lessons                                    | Intro-7 |

### Section I – AutoCAD<sup>®</sup>

#### Chapter 1 Fundamentals of AutoCAD<sup>®</sup>

| Getting started with AutoCAD <sup>®</sup> 2012 | 1-2  |
|------------------------------------------------|------|
| AutoCAD <sup>®</sup> 2012 Screen Layout        | 1-3  |
| Application Menu                               | 1-4  |
| Workspace Switching                            | 1-4  |
| Quick Access Toolbar                           | 1-4  |
| AutoCAD Menu Bar                               | 1-4  |
| Graphics Window                                | 1-4  |
| Graphics Cursor or Crosshairs                  | 1-5  |
| Command prompt Area                            | 1-5  |
| Cursor Coordinates                             | 1-5  |
| Status Toolbar                                 | 1-5  |
| Ribbon Tabs and Panels                         | 1-5  |
| Draw and Modify Toolbar Panel                  | 1-6  |
| Layers Control Toolbar Panel                   | 1-6  |
| Annotation Toolbar Panel                       | 1-6  |
| Layout/Model Toolbar                           | 1-6  |
| Viewing Toolbar                                | 1-6  |
| Mouse Buttons                                  | 1-7  |
| [Esc] – Canceling commands                     | 1-7  |
| On-Line Help                                   | 1-8  |
| Leaving AutoCAD <sup>®</sup> 2012              | 1-9  |
| Creating a CAD file folder                     | 1-9  |
| Computer Aided Design/Drafting                 | 1-10 |
| Starting Up AutoCAD <sup>®</sup> 2012          | 1-10 |

i

ii

| Drawing Units display Setup                     | 1-12 |
|-------------------------------------------------|------|
| Drawing Area Setup                              | 1-13 |
| Drawing Lines with the LINE command             | 1-15 |
| Visual reference                                | 1-17 |
| <i>GRID</i> ON                                  | 1-18 |
| <i>SNAP Mode</i> ON                             | 1-19 |
| Using the <i>ERASER</i>                         | 1-20 |
| Repeat the last command                         | 1-21 |
| The CAD Database and the User Coordinate System | 1-22 |
| Changing to the 2D UCS icon Display             | 1-23 |
| Cartesian and Polar Coordinate Systems          | 1-24 |
| Absolute and Relative coordinates               | 1-24 |
| Defining Positions                              | 1-25 |
| The Guide Plate                                 | 1-26 |
| Creating Circles                                | 1-30 |
| Save the CAD file                               | 1-32 |
| Close the Current Drawing                       | 1-33 |
| The Spacer design                               | 1-34 |
| Start a New Drawing                             | 1-34 |
| Drawing Units Setup                             | 1-35 |
| Drawing Area Setup                              | 1-36 |
| Using the Line Command                          | 1-38 |
| Using the <i>ERASE</i> command                  | 1-40 |
| Using the Arc Command                           | 1-40 |
| Using the Circle command                        | 1-42 |
| Saving the CAD Design                           | 1-43 |
| Exit AutoCAD                                    | 1-43 |
| Questions                                       | 1-44 |
| Exercises                                       | 1-45 |
|                                                 |      |

## Chapter 2 Basic Object Construction and Dynamic Input Using AutoCAD<sup>®</sup>

| Introduction                            | 2-2  |
|-----------------------------------------|------|
| Starting Up AutoCAD <sup>®</sup> 2012   | 2-3  |
| Dynamic Input                           | 2-3  |
| The RockerArm Design                    | 2-6  |
| Activate the Startup option             | 2-7  |
| Drawing Units Display Setup             | 2-8  |
| GRID and SNAP intervals Setup           | 2-9  |
| Drawing Area Setup                      | 2-10 |
| Referencing the World Coordinate System | 2-11 |
| Creating Circles                        | 2-12 |
| Object Snap toolbar                     | 2-13 |
| Using the LINE command                  | 2-14 |
| Creating a TTR circles                  | 2-16 |

iv

v

| Using the TRIM Command                                             | 2-18 |
|--------------------------------------------------------------------|------|
| Using the Polygon command                                          | 2-20 |
| Creating a Concentric Circle                                       | 2-22 |
| Using the <i>QuickCal</i> Calculator to Measure Distance and Angle | 2-23 |
| Saving the CAD file                                                | 2-27 |
| Exit AutoCAD                                                       | 2-27 |
| Questions                                                          | 2-28 |
| Exercises                                                          | 2-29 |

#### Chapter 3 Geometric Construction and Editing Tools Using AutoCAD<sup>®</sup>

| Geometric Constructions                                   | 3-2  |
|-----------------------------------------------------------|------|
| Starting Up AutoCAD <sup>®</sup> 2012                     | 3-3  |
| Geometric Construction - CAD Method                       | 3-4  |
| • Bisection of a Line or Arc                              | 3-4  |
| Bisection of An Angle                                     | 3-7  |
| Transfer of An Angle                                      | 3-9  |
| • Dividing a Given Line into A Number of Equal Parts      | 3-13 |
| Circle Through Three Points                               | 3-15 |
| Line Tangent To A circle from A Given Point               | 3-16 |
| Circle of a Given Radius Tangent To Two Given Lines       | 3-17 |
| The Gasket design                                         | 3-20 |
| Drawing Units Display Setup                               | 3-21 |
| GRID and SNAP intervals Setup                             | 3-22 |
| Using the <i>LINE</i> command                             | 3-23 |
| Object Snap Toolbar                                       | 3-25 |
| Using the EXTEND Command                                  | 3-28 |
| Using the TRIM Command                                    | 3-29 |
| Creating a TTR circle                                     | 3-30 |
| Using the <i>FILLET</i> command                           | 3-31 |
| Converting objects into a <i>Polyline</i>                 | 3-32 |
| Using the OFFSET command                                  | 3-33 |
| Using the Area Inquiry Tool to Measure Area and Perimeter | 3-34 |
| Using the <i>EXPLODE</i> command                          | 3-36 |
| Create another <i>FILLET</i>                              | 3-36 |
| Saving the CAD file                                       | 3-37 |
| Exit AutoCAD                                              | 3-37 |
| Questions                                                 | 3-38 |
| Exercises                                                 | 3-39 |

vi

#### Chapter 4 Orthographic Views in Multiview Drawings Using AutoCAD<sup>®</sup>

| Introduction                                                                                    | 4-2  |
|-------------------------------------------------------------------------------------------------|------|
| The LOCATOR Design                                                                              | 4-2  |
| The <i>Locator</i> part                                                                         | 4-3  |
| Starting Up AutoCAD <sup>®</sup> 2012                                                           | 4-3  |
| Layers setup                                                                                    | 4-4  |
| Drawing Construction Lines                                                                      | 4-5  |
| Using the OFFSET command                                                                        | 4-5  |
| Set Layer Object as the current layer                                                           | 4-7  |
| Using the Running Object Snaps                                                                  | 4-7  |
| Creating Object lines                                                                           | 4-9  |
| Turn OFF the construction Lines                                                                 | 4-10 |
| Adding more objects in the Front View                                                           | 4-10 |
| AutoCAD's AutoSnap <sup><math>TM</math></sup> and AutoTrack <sup><math>TM</math></sup> features | 4-11 |
| Adding more objects in the Top View                                                             | 4-13 |
| Drawing using the Miter Line method                                                             | 4-17 |
| More Layers setup                                                                               | 4-19 |
| Top View to Side View Projection                                                                | 4-20 |
| Completing the Front View                                                                       | 4-22 |
| Object Information Using the List command                                                       | 4-24 |
| Object Information Using the Properties command                                                 | 4-25 |
| Questions                                                                                       | 4-26 |
| Exercises                                                                                       | 4-27 |

#### Chapter 5 Basic Dimensioning and Notes Using AutoCAD<sup>®</sup>

| Dimensioning Tools in AutoCAD <sup>®</sup>  | 5-2  |
|---------------------------------------------|------|
| The P-Bracket Design                        | 5-2  |
| Starting Up AutoCAD <sup>®</sup> 2012       | 5-3  |
| Layers setup                                | 5-4  |
| The P-Bracket Design                        | 5-5  |
| Drawing Construction Lines                  | 5-6  |
| Using the OFFSET command                    | 5-6  |
| Set Layer Object_Lines as the current layer | 5-8  |
| Creating Object lines                       | 5-8  |
| Creating Hidden lines                       | 5-9  |
| Creating Center lines                       | 5-10 |
| Turn off the Construction lines             | 5-10 |
| Using the <i>FILLET</i> command             | 5-11 |
| Saving the Completed CAD Design             | 5-12 |
| Accessing the Dimensioning Commands         | 5-13 |
| The Dimension toolbar                       | 5-14 |

vii

| Using Dimension Style Manager                  | 5-14 |
|------------------------------------------------|------|
| Dimensions Nomenclature and Basics             | 5-15 |
| Using the Center Mark command                  | 5-18 |
| Adding Linear Dimensions                       | 5-19 |
| Adding Angular Dimensions                      | 5-20 |
| Adding Radius and Diameter Dimensions          | 5-21 |
| Using the SINGLE LINE TEXT command             | 5-22 |
| Adding Special Characters                      | 5-23 |
| Saving the design                              | 5-24 |
| A Special Note on Layers containing Dimensions | 5-24 |
| Questions                                      | 5-25 |
| Exercises                                      | 5-26 |

#### Chapter 6 Pictorials and Sketching

| Engineering Drawings, Pictorials and Sketching | 6-2  |
|------------------------------------------------|------|
| Isometric Sketching                            | 6-7  |
| Isometric Sketching Exercises                  | 6-9  |
| Oblique Sketching                              | 6-10 |
| Oblique Sketching Exercises                    | 6-11 |
| Perspective Sketching                          | 6-12 |
| One-point Perspective Sketching                | 6-13 |
| Two-point Perspective Sketching                | 6-14 |
| Perspective Sketching Exercises                | 6-15 |
| Questions                                      | 6-16 |
| Exercises                                      | 6-17 |

### Section II – Autodesk<sup>®</sup> Inventor<sup>®</sup>

#### Chapter 7 Parametric Modeling Fundamentals – Autodesk<sup>®</sup> Inventor<sup>®</sup>

| Getting Started with Autodesk <sup>®</sup> Inventor <sup>®</sup> | 7-2 |
|------------------------------------------------------------------|-----|
| The Screen layout and Getting Started toolbar                    | 7-3 |
| The New File dialog box and Units Setup                          | 7-4 |
| Autodesk <sup>®</sup> Inventor <sup>®</sup> Screen Layout        | 7-5 |
| Application Menu                                                 | 7-6 |
| Quick Access Toolbar                                             | 7-6 |
| Ribbon Tabs                                                      | 7-6 |
| Online Help Panel                                                | 7-6 |
| 2D Sketch Toolbar                                                | 7-7 |
| Graphics Window                                                  | 7-7 |
| Graphics Cursor or Crosshairs                                    | 7-7 |

| Message and Status bar Area                               | 7-8  |
|-----------------------------------------------------------|------|
| Mouse Buttons                                             | 7-8  |
| [Esc] – Canceling commands                                | 7-9  |
| On-Line Help                                              | 7-9  |
| Data Management using Inventor Project files              | 7-10 |
| Setup of a New Inventor Project                           | 7-12 |
| The Content of the Inventor Project File                  | 7-14 |
| Leaving Autodesk <sup>®</sup> Inventor <sup>®</sup>       | 7-14 |
| Feature-based Parametric Modeling                         | 7-15 |
| The Adjuster design                                       | 7-16 |
| Starting Autodesk <sup>®</sup> Inventor <sup>®</sup>      | 7-16 |
| Autodesk <sup>®</sup> Inventor <sup>®</sup> Screen Layout | 7-18 |
| Creating Rough Sketches                                   | 7-19 |
| Step 1: Creating a rough sketch                           | 7-20 |
| Graphics Cursors                                          | 7-20 |
| Geometric Constraint Symbols                              | 7-21 |
| Step 2: Apply/modify constraints and dimensions           | 7-22 |
| Dynamic Viewing Functions – Zoom and Pan                  | 7-25 |
| Modifying the dimensions of the sketch                    | 7-25 |
| Step 3: Completing the Base Solid Feature                 | 7-26 |
| Isometric View                                            | 7-27 |
| Dynamic Rotation of the 3-D block – 3D Orbit              | 7-28 |
| Dynamic Viewing – Quick Keys                              | 7-29 |
| Viewing Tools – Standard Toolbar                          | 7-30 |
| Display Modes                                             | 7-35 |
| Orthographic vs. Perspective                              | 7-35 |
| Disable the Heads-Up Display Option                       | 7-36 |
| Sketch plane – It is an XY CRT, but an XYZ World          | 7-37 |
| Step 4-1: Adding an extruded feature                      | 7-39 |
| Step 4-2: Adding a cut feature                            | 7-43 |
| Save the Model                                            | 7-46 |
| Questions                                                 | 7-47 |
| Exercises                                                 | 7-48 |

## Chapter 8 Constructive Solid Geometry Concepts – Autodesk<sup>®</sup> Inventor<sup>®</sup>

| Introduction                        | 8-2  |
|-------------------------------------|------|
| Binary Tree                         | 8-3  |
| The Locator Design                  | 8-4  |
| Modeling Strategy – CSG Binary Tree | 8-5  |
| Starting Autodesk Inventor          | 8-6  |
| GRID and SNAP intervals Setup       | 8-7  |
| Base Feature                        | 8-8  |
| Model Dimensions Format             | 8-10 |

viii

| Modifying the dimensions of the sketch | 8-10 |
|----------------------------------------|------|
| Repositioning Dimensions               | 8-11 |
| Using the Measure Tools                | 8-12 |
| Completing the Base Solid Feature      | 8-15 |
| Creating the next solid feature        | 8-16 |
| Creating a CUT Feature                 | 8-20 |
| Creating a PLACED FEATURE              | 8-23 |
| Creating a Rectangular Cut Feature     | 8-25 |
| Questions                              | 8-27 |
| Exercises                              | 8-28 |

#### Chapter 9 Model History Tree – Autodesk<sup>®</sup> Inventor<sup>®</sup>

| Introduction                                                 | 9-2  |
|--------------------------------------------------------------|------|
| The Saddle Bracket Design                                    | 9-3  |
| Starting Autodesk Inventor                                   | 9-3  |
| Modeling Strategy                                            | 9-4  |
| The Autodesk Inventor Browser                                | 9-5  |
| Creating the Base Feature                                    | 9-5  |
| Adding the Second Solid Feature                              | 9-8  |
| Creating a 2D sketch                                         | 9-9  |
| Renaming the Part Features                                   | 9-11 |
| Adjusting the Width of the Base Feature                      | 9-12 |
| Adding a Placed Feature                                      | 9-13 |
| Creating a Rectangular Cut Feature                           | 9-15 |
| History-based Part Modifications                             | 9-16 |
| A Design change                                              | 9-17 |
| Assigning and Calculating the Associated Physical Properties | 9-20 |
| Questions                                                    | 9-22 |
| Exercises                                                    | 9-23 |

#### Chapter 10 Parametric Constraints Fundamentals Using Autodesk<sup>®</sup> Inventor<sup>®</sup>

| CONSTRAINTS and RELATIONS                  | 10-2  |
|--------------------------------------------|-------|
| Create a Simple Triangular Plate Design    | 10-2  |
| Fully Constrained Geometry                 | 10-3  |
| Starting Autodesk Inventor                 | 10-3  |
| Displaying existing constraints            | 10-4  |
| Applying Geometric/Dimensional Constraints | 10-6  |
| Over-constraining and Driven Dimensions    | 10-10 |
| Deleting existing constraints              | 10-11 |
| Using the Auto Dimension command           | 10-12 |

| Constraint Settings                              | 10-16 |
|--------------------------------------------------|-------|
| Parametric relations                             | 10-17 |
| Dimensional Values and Dimensional Variables     | 10-19 |
| Parametric Equations                             | 10-20 |
| Viewing the Established Parameters and Relations | 10-21 |
| Saving the Model File                            | 10-22 |
| Using the Measure Tools                          | 10-23 |
| Questions                                        | 10-27 |
| Exercises                                        | 10-28 |

#### Chapter 11 Geometric Construction Tools Using Autodesk<sup>®</sup> Inventor<sup>®</sup>

| Introduction                                         | 11-2  |
|------------------------------------------------------|-------|
| The Gasket Design                                    | 11-2  |
| Modeling Strategy                                    | 11-3  |
| Starting Autodesk Inventor                           | 11-4  |
| Creating a 2D Sketch                                 | 11-5  |
| Editing the Sketch by Dragging the Sketched Entities | 11-7  |
| Adding Additional Constraints                        | 11-9  |
| Using the Trim and Extend Commands                   | 11-10 |
| The Auto Dimension command                           | 11-12 |
| Creating Fillets and Completing the Sketch           | 11-14 |
| Fully Constrained Geometry                           | 11-15 |
| Profile Sketch                                       | 11-17 |
| Redefining the Sketch and the Profile                | 11-18 |
| Create an OFFSET Cut Feature                         | 11-22 |
| Questions                                            | 11-25 |
| Exercises                                            | 11-26 |
|                                                      |       |

#### Chapter 12 Parent/Child Relationships and the BORN Technique Using Autodesk<sup>®</sup> Inventor<sup>®</sup>

| Introduction                                | 12-2  |
|---------------------------------------------|-------|
| The BORN Technique                          | 12-2  |
| The U-Bracket Design                        | 12-3  |
| Sketch plane setting                        | 12-4  |
| Applying the BORN Technique                 | 12-5  |
| Creating the 2-D Sketch of the Base feature | 12-7  |
| Create the First Extrude Feature            | 12-11 |
| The Implied Parent/Child Relationships      | 12-12 |
| Creating the Second Solid Feature           | 12-12 |
| Creating the First Cut feature              | 12-16 |

xi

| Creating the Second Cut feature                  | 12-17 |
|--------------------------------------------------|-------|
| Examining the Parent/Child Relationships         | 12-19 |
| Modify a Parent Dimension                        | 12-20 |
| A Design Change                                  | 12-21 |
| Feature Suppression                              | 12-22 |
| A different approach to the CENTER_DRILL feature | 12-23 |
| Suppress the Rect_Cut feature                    | 12-25 |
| Creating a Circular Cut Feature                  | 12-26 |
| A Flexible Design Approach                       | 12-28 |
| Creating and Editing Material Properties         | 12-29 |
| Using the New Material                           | 12-31 |
| Questions                                        | 12-33 |
| Exercises                                        | 12-34 |

#### Chapter 13 Part Drawings and 3D Annotations Using Autodesk<sup>®</sup> Inventor<sup>®</sup>

| Drawings from Parts and Associative Functionality        | 13-2  |
|----------------------------------------------------------|-------|
| Starting Autodesk Inventor                               | 13-3  |
| Drawing Mode – 2D Paper Space                            | 13-3  |
| Drawing Sheet Format                                     | 13-5  |
| Using the Pre-defined Drawing Sheet Formats              | 13-7  |
| Deleting, Activating, and Editing a Drawing Sheet        | 13-9  |
| Adding a Base View                                       | 13-10 |
| Creating Projected Views                                 | 13-11 |
| Adjusting the View Scale                                 | 13-12 |
| Repositioning Views                                      | 13-13 |
| Displaying Feature Dimensions                            | 13-14 |
| Repositioning and Hiding Feature Dimensions              | 13-16 |
| Adding Additional Dimensions – Reference Dimensions      | 13-18 |
| Adding Center Marks and Center Lines                     | 13-19 |
| Completing the Drawing Sheet                             | 13-22 |
| Associative Functionality – Modifying Feature Dimensions | 13-23 |
| 3D Annotations in Isometric Views                        | 13-26 |
| Questions                                                | 13-34 |
| Exercises                                                | 13-35 |

#### Chapter 14 Symmetrical Features in Designs Using Autodesk<sup>®</sup> Inventor<sup>®</sup>

| Introduction                          | 14-2 |
|---------------------------------------|------|
| A Revolved Design: PULLEY             | 14-2 |
| Modeling Strategy – A Revolved Design | 14-3 |
| Starting Autodesk Inventor            | 14-4 |

| Setup the display of the Sketch Plane                 | 14-4  |
|-------------------------------------------------------|-------|
| Creating the 2-D Sketch for the Revolved feature      | 14-5  |
| Creating the Revolved Feature                         | 14-9  |
| Mirroring Features                                    | 14-10 |
| Creating A Pattern Leader Using Construction Geometry | 14-12 |
| Circular Pattern                                      | 14-17 |
| Examining the design parameters                       | 14-19 |
| Drawing Mode – Defining New Border and Title Block    | 14-19 |
| Creating a Drawing Template                           | 14-22 |
| Creating Views                                        | 14-23 |
| Retrieve Dimensions – Features option                 | 14-26 |
| Associative Functionality – A Design Change           | 14-28 |
| Adding Center lines to the Pattern feature            | 14-30 |
| Completing the Drawing                                | 14-31 |
| Saving the Pulley Design as an AutoCAD 2D Drawing     | 14-34 |
| Opening the Saved Drawing in AutoCAD                  | 14-36 |
| Questions                                             | 14-38 |
| Exercises                                             | 14-39 |
|                                                       |       |

## AutoCAD<sup>®</sup> and Autodesk<sup>®</sup> Inventor<sup>®</sup>

#### Chapter 15 Design Reuse Using AutoCAD<sup>®</sup> and Autodesk<sup>®</sup> Inventor<sup>®</sup>

| Introduction                                    | 15-2  |
|-------------------------------------------------|-------|
| The Geneva Wheel Design                         | 15-3  |
| Internet Downloading the Geneva-Wheel DWG file  | 15-3  |
| Opening AutoCAD DWG file in Inventor            | 15-4  |
| Using the Measuring Tools                       | 15-5  |
| Opening the AutoCAD DWG Layout                  | 15-7  |
| 2D Design Reuse                                 | 15-9  |
| Completing the Imported Sketch                  | 15-13 |
| Creating the First Solid Feature                | 15-15 |
| Creating a Mirrored Feature                     | 15-16 |
| Circular Pattern                                | 15-17 |
| Completing the Geneva Wheel design              | 15-18 |
| Additional Parts                                | 15-19 |
| Export an Inventor 2D Sketch as AutoCAD Drawing | 15-22 |
| Design Reuse – Sketch Insert option             | 15-23 |
| Questions                                       | 15-29 |
| Exercises                                       | 15-30 |
|                                                 |       |

#### Chapter 16 Assembly Modeling: Putting It All Together Using Autodesk<sup>®</sup> Inventor<sup>®</sup>

| Introduction                             | 16-2  |
|------------------------------------------|-------|
| Assembly Modeling Methodology            | 16-3  |
| The Shaft Support Assembly               | 16-4  |
| Additional Parts                         | 16-4  |
| (1) Collar                               | 16-4  |
| (2) Bearing                              | 16-5  |
| (3) Base-Plate                           | 16-5  |
| (4) Cap-Screw                            | 16-6  |
| Starting Autodesk Inventor               | 16-7  |
| Placing the First Component              | 16-8  |
| Placing the Second Component             | 16-9  |
| Degrees of Freedom and Constraints       | 16-10 |
| Assembly Constraints                     | 16-11 |
| Apply the First Assembly Constraint      | 16-13 |
| Apply a Second Mate Assembly Constraint  | 16-15 |
| Constrained Move                         | 16-16 |
| Apply a Flush Constraint                 | 16-17 |
| Placing the Third Component              | 16-19 |
| Applying an Insert Constraint            | 16-19 |
| Assemble the Cap-Screws                  | 16-21 |
| Exploded View of the Assembly            | 16-22 |
| Editing the Components                   | 16-24 |
| Adaptive Design Approach                 | 16-25 |
| Delete and Re-apply Assembly Constraints | 16-29 |
| Setup a Drawing of the Assembly Model    | 16-31 |
| Creating a Parts List                    | 16-33 |
| Editing the Parts List                   | 16-34 |
| Changing the Material Type               | 16-36 |
| Completing the Assembly Drawing          | 16-38 |
| Bill of Materials                        | 16-39 |
| (a) BOM from Parts List                  | 16-39 |
| (b) BOM from Assembly Model              | 16-40 |
| Questions                                | 16-41 |
| Exercises                                | 16-42 |

#### Chapter 17 Design Analysis Using Autodesk<sup>®</sup> Inventor<sup>®</sup> Stress Analysis Module

| Introduction      | 17-2 |
|-------------------|------|
| Problem Statement | 17-4 |

| 17-4  |
|-------|
| 17-5  |
| 17-6  |
| 17-7  |
| 17-8  |
| 17-10 |
| 17-11 |
| 17-12 |
| 17-14 |
| 17-16 |
| 17-18 |
| 17-20 |
| 17-23 |
| 17-24 |
| 17-25 |
| 17-26 |
| 17-27 |
|       |

## Chapter 18 Assembly Modeling with the LEGO<sup>®</sup> MINDSTORMS<sup>®</sup> NXT Set – Autodesk<sup>®</sup> Inventor<sup>®</sup>

| Introduction                                            | 18-2  |
|---------------------------------------------------------|-------|
| The Basic Car Assembly                                  | 18-2  |
| Modeling Strategy                                       | 18-3  |
| Starting Autodesk Inventor                              | 18-4  |
| Creating a sub-assembly                                 | 18-5  |
| Placing the Next Component                              | 18-6  |
| Degrees of Freedom Display                              | 18-6  |
| Adjusting the Component's Orientation                   | 18-7  |
| Apply the Assembly Constraints                          | 18-8  |
| Assemble the next Component                             | 18-13 |
| Assembling Bushing and Axel                             | 18-15 |
| Completing the Motor-Right subassembly                  | 18-18 |
| Starting the Main Assembly                              | 18-20 |
| Assemble the Frame and Motors                           | 18-23 |
| Assemble the Motor Assemblies                           | 18-25 |
| Adding the Motor-Right subassembly to the Main Assembly | 18-30 |
| Assemble the Rear Swivel Assembly and Wheels            | 18-31 |
| Assemble the NXT Microcontroller                        | 18-37 |
| Assemble the Sensors                                    | 18-40 |

xiv

## Chapter 19 Assembly Modeling with the TETRIX<sup>®</sup> by Pitsco Building System – Autodesk<sup>®</sup> Inventor<sup>®</sup>

| Introduction                                 | 19-2  |
|----------------------------------------------|-------|
| The ST1 Assembly                             | 19-2  |
| Modeling Strategy                            | 19-3  |
| Starting Autodesk Inventor                   | 19-4  |
| Creating a sub-assembly                      | 19-5  |
| Placing the Next Component                   | 19-6  |
| Degrees of Freedom Display                   | 19-7  |
| Adjusting the Component's Orientation        | 19-8  |
| Starting the Main Assembly                   | 19-18 |
| Adjusting the Orientation of a Grounded Part | 19-20 |
| Adjusting the Orientation of Parts           | 19-22 |
| Assemble the DC Motor Controller             | 19-25 |
| Assemble the DC Motor Controller             | 19-27 |
| Completing the Chassis                       | 19-29 |
| Assemble the Motor-Wheel Assembly            | 19-33 |
| Assemble the NXT Microcontroller             | 19-38 |
| Assemble the NXT Touch-Sensor                | 19-39 |
| Conclusion                                   | 19-41 |

#### Index